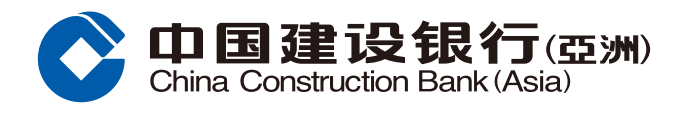

## 證券買賣交易指南

 登入手機銀行後,前往「財富」頻道 頁點選「證券買賣」。

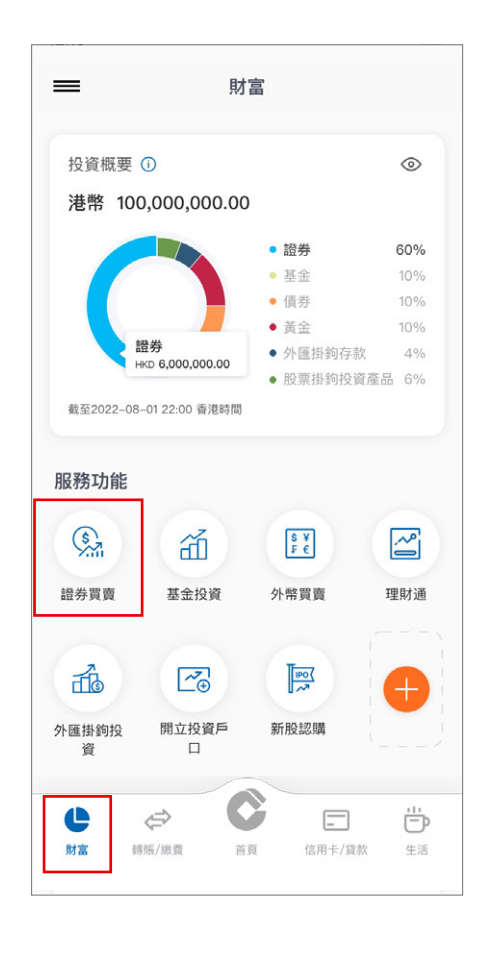

2 於「證券買賣」主頁按「買賣港股」。

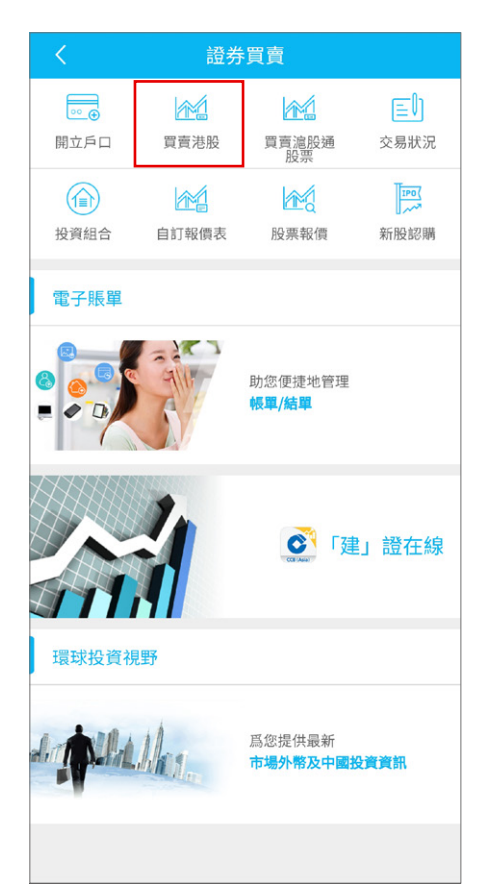

3 選擇買入 / 沽出及買賣盤指示,輸入股票代號、股價、股數、有效期,按「下一步」。

| く買                     | /賣 (香港市場)                                                                                                    |                           |
|------------------------|----------------------------------------------------------------------------------------------------|---------------------------|
| 證券戶口                   | 000012345678                                                                                                    | >                         |
| 戶口詳情                   |                                                                                                    | $\sim$                    |
| 買入                     |                                                                                                    | 沽出                        |
| 買賣盤指示#(i)              | 增強限價盤                                                                                                    | >                         |
| 股票代號                   | 939                                                                                                    | 報價                        |
|                        |                                                                                                    | 剩餘報價: 200                 |
| 股價                     | 5.500                                                                                                    | + <sup>差價:</sup><br>0.010 |
| 股數<br>(最多3,000手)       | 1000                                                                                                    | + 每手:<br>1,000            |
| 有效期##                  | 2020/02/04                                                                                                    | -11-                      |
| 全數執行或取消                | 否                                                                                                    |                           |
| 請於執行下一步前外<br><b>事項</b> | G參閱 備註及有關調                                                                                                    | 登券買賣之重要                   |
| 清除                     |                                                                                                    | 下一步                       |
| 網上投資買賣服務責              | ē任聲明 >                                                                                                    |                           |
| 風險及警告 >                |                                                                                                    |                           |
| 投資服務之條款和條              | そうしょう そうしょう そうしょう そうしょう そうしょう しょうしょう しょう |                           |

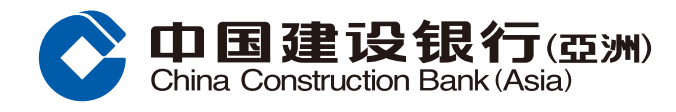

## 證券買賣交易指南

## 4 核對交易資料後按「確認」。

買/賣 (香港市場) 請確認以下買賣指示。 市場 香港 000012345678 證券戶口 買入/沽出 買入 買賣盤指示 增強限價盤 00939 股票代號 股票名稱 建設銀行 股價 港元 5.500 股數 1,000 估計交易價值 (包括手續費及收 費)\* 港元 5,556.43 有效期 2020/02/04 全數執行或取消 否 請於執行下一步前先參閱備註及有關證券買賣之重要 事項 確認 取消 更改 \*估計交易所收取的手續費及費用(只用作參考) 佣金 港元 50.00 印花稅 港元 6.00 港元 0.28 交易書

| 您的買賣                      | →<br>指示已收到。<br>研:000021504 |
|---------------------------|----------------------------|
| 市場                        | 偽,000031094                |
| 證券戶口                      | 000012345678               |
| 買入/沽出                     | 買入                         |
| 買賣盤指示                     | 增強限價盤                      |
| 股票代號                      | 00939                      |
| 股票名稱                      | 建設銀行                       |
| 股價                        | 港元 5.500                   |
| 股數                        | 1,000                      |
| 估計交易價值<br>(包括手續費及<br>收費)* | 港元 5,556.43                |
|                           |                            |

2